# 使用LDAP配置Firepower管理中心和FTD以进行 外部身份验证

| 目录                         |
|----------------------------|
|                            |
| <u>先决条件</u>                |
| 要求                         |
| 使用的组件                      |
| <u>背景信息</u>                |
| 网络图                        |
|                            |
| FMC GUI中的基本LDAP配置          |
| <u>外部用户的外壳访问</u>           |
| FTD的外部身份验证                 |
| <u>用户角色</u>                |
| <u>SSL或TLS</u>             |
| <u>验证</u>                  |
| <u>测试搜索库</u>               |
| <u>测试LDAP集成</u>            |
| <u>故障排除</u>                |
| FMC/FTD和LDAP如何进行交互以下载用户?   |
| FMC/FTD和LDAP如何交互以验证用户登录请求? |
| <u>SSL或TLS未按预期工作</u>       |
| 相关信息                       |

# 简介

本文档介绍如何通过Cisco Firepower管理中心(FMC)和Firepower威胁防御(FTD)启用Microsoft轻量 级目录访问协议(LDAP)外部身份验证。

## 先决条件

### 要求

Cisco 建议您了解以下主题:

- ・思科FTD
- 思科FMC
- Microsoft LDAP

#### 使用的组件

本文档中的信息基于以下软件和硬件版本:

- FTD 6.5.0-123
- FMC 6.5.0-115
- Microsoft Server 2012

本文档中的信息都是基于特定实验室环境中的设备编写的。本文档中使用的所有设备最初均采用原 始(默认)配置。如果您的网络处于活动状态,请确保您了解所有命令的潜在影响。

## 背景信息

FMC和受管设备包含用于管理访问的默认管理员帐户。您可以在FMC和受管设备上添加自定义用户 帐户,可以将其作为内部用户,也可以作为LDAP或RADIUS服务器上的外部用户(如果您的型号支 持)。FMC和FTD支持外部用户身份验证。

·内部用户 — FMC/FTD设备检查本地数据库以进行用户身份验证。

·外部用户 — 如果本地数据库中不存在该用户,则来自外部LDAP或RADIUS身份验证服务器的系统 信息将填充其用户数据库。

## 网络图

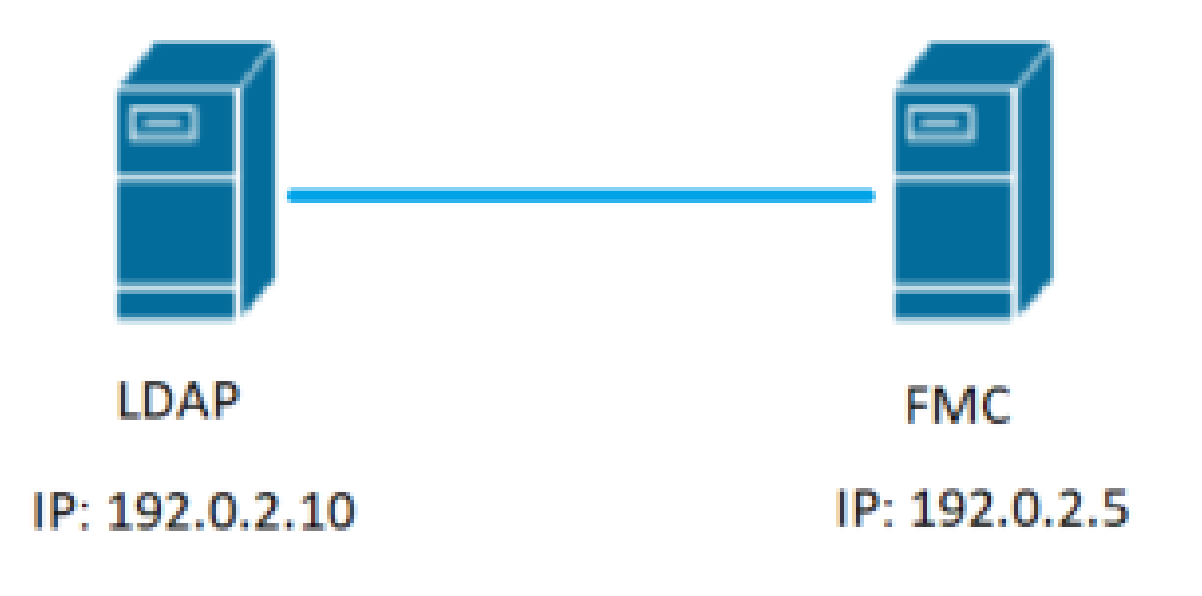

## 配置

FMC GUI中的基本LDAP配置

步骤1:导航至 System > Users > External Authentication:

| ← → C ▲ Not secure   192.0.2.5/ddd    | s/#ExternalAuthentication     |                                                 | 1≭ Θ ∺                                   |
|---------------------------------------|-------------------------------|-------------------------------------------------|------------------------------------------|
| Overview Analysis Policies Devices    | Objects AMP Intelligence      |                                                 | Deploy 🍳 System Help 🕶 admin 🕶           |
| 3                                     |                               | Configuration Users Domains Integration Updates | Licenses • Health • Monitoring • Tools • |
| Users User Roles External Authenticat | tion                          | 2.                                              |                                          |
|                                       |                               |                                                 | 🚍 Save 😫 Cancel 📝 Save and Apply         |
| Default User Role: None Sh            | ell Authentication Disabled * |                                                 | Add External Authentication Object       |
| Name                                  |                               |                                                 | Hethod Enabled                           |
|                                       |                               |                                                 |                                          |

### 第二步:选择 Add External Authentication Object:

| Save | 😢 Car    | icel   | 🗹 Sa    | ve and Apply  |
|------|----------|--------|---------|---------------|
|      | Add Exte | rnal A | uthenti | cation Object |
| Meth | nod      | Enal   | bled    |               |

I

### 第三步:填写必填字段:

| External Authentication Object | t                                                            |                                                                         |  |  |  |
|--------------------------------|--------------------------------------------------------------|-------------------------------------------------------------------------|--|--|--|
| Authentication Method          | LDAP V                                                       |                                                                         |  |  |  |
| CAC                            | Use for CAC authentication and authorization                 |                                                                         |  |  |  |
| Name *                         | SEC-LDAP Name the External Authentication Object             |                                                                         |  |  |  |
| Description                    |                                                              |                                                                         |  |  |  |
| Server Type                    | MS Active Directory  Set Defaults Choose MS Active Directory | tory and click 'Set Defaults'                                           |  |  |  |
|                                |                                                              |                                                                         |  |  |  |
| Primary Server                 |                                                              |                                                                         |  |  |  |
| Host Name/IP Address *         | 192.0.2.10                                                   | ex. IP or hostname                                                      |  |  |  |
| Port *                         | Default port is 389 or 63                                    | 6 for SSL                                                               |  |  |  |
|                                |                                                              |                                                                         |  |  |  |
| Backup Server (Optional)       |                                                              |                                                                         |  |  |  |
| Host Name/IP Address           |                                                              | ex. IP or hostname                                                      |  |  |  |
| Port                           | 389                                                          |                                                                         |  |  |  |
|                                |                                                              |                                                                         |  |  |  |
| LDAP-Specific Parameters       | *Base DN specifies where users will be found                 |                                                                         |  |  |  |
| Base DN *                      | DC=SEC-LAB Fetch DNs                                         | ex. dc=sourcefire,dc=com                                                |  |  |  |
| Base Filter                    |                                                              | ex. (cn=jsmith), (!cn=jsmith), (&(cn=jsmith)(!(cn=bsmith)(cn=csmith*))) |  |  |  |
| User Name *                    | Administrator@SEC-LAB0                                       | ex. cn=jsmith,dc=sourcefire,dc=com                                      |  |  |  |
| Password *                     | Username of LDAP Serve                                       | er admin                                                                |  |  |  |
| Confirm Password *             |                                                              |                                                                         |  |  |  |
| Show Advanced Options          | •                                                            |                                                                         |  |  |  |
|                                |                                                              |                                                                         |  |  |  |
| Attribute Mapping              | Default when 'Set Defaults' optio                            | on is clicked                                                           |  |  |  |
| UI Access Attribute *          | sAMAccountName Fetch Attra                                   |                                                                         |  |  |  |
| Shell Access Attribute *       | sAMAccountName                                               |                                                                         |  |  |  |

| Group Controlled Access Role                                                 | (Optional) •                                                              |
|------------------------------------------------------------------------------|---------------------------------------------------------------------------|
| Access Admin                                                                 |                                                                           |
| Administrator                                                                |                                                                           |
| Discovery Admin                                                              |                                                                           |
| External Database User                                                       |                                                                           |
| Intrusion Admin                                                              |                                                                           |
| Maintenance User                                                             |                                                                           |
| Network Admin                                                                |                                                                           |
| Security Analyst                                                             |                                                                           |
| Security Analyst (Read Only)                                                 |                                                                           |
| Security Approver                                                            |                                                                           |
| Threat Intelligence Director (TID) User                                      |                                                                           |
| View-Only-User (Read Only)                                                   |                                                                           |
| Default User Role                                                            | Access Admin Administrator<br>Discovery Admin<br>External Database User V |
| Group Member Attribute                                                       | member                                                                    |
| Group Member URL Attribute                                                   |                                                                           |
| Shell Access Filter<br>Shell Access Filter ()<br>(Mandatory for FTD devices) | Same as Base Filter                                                       |
| Additional Test Parameters                                                   |                                                                           |
| User Name                                                                    |                                                                           |
| Password                                                                     |                                                                           |
| *Required Field                                                              |                                                                           |
| Program too a none                                                           | Save Test Cancel                                                          |

#### 第四步:启用 External Authentication 对象并保存:

| Overview Analysis Policies Devices Objects AMP Intelligence |               |       |         |             |         | Deploy     | 0 Sy     | stem Help +      | admin +        |
|-------------------------------------------------------------|---------------|-------|---------|-------------|---------|------------|----------|------------------|----------------|
|                                                             | Configuration | Users | Domains | Integration | Updates | Licenses • | Health • | Monitoring •     | Tools •        |
| Users User Roles External Authentication                    |               |       |         |             |         |            |          | 2.               |                |
|                                                             |               |       |         |             |         |            | 🗟 Save 【 | Cancel 🗹 S       | ave and Apply  |
| Default User Role: None Shell Authentication Disabled *     |               |       |         |             |         |            | O Add    | External Authent | ication Object |
| Name                                                        |               |       |         |             |         |            | Hethod   | Enabled          |                |
| L.SECLDAP New External Authentication Object                |               |       |         |             |         |            | LDAP     |                  | / 60           |
|                                                             |               |       |         |             |         |            |          | 1.               | 3              |

#### 外部用户的外壳访问

FMC支持两个不同的内部管理员用户:一个用于Web界面,另一个具有CLI访问权限。这意味着谁可以访问GUI,谁也可以访问CLI之间有着明显的区别。在安装时,默认管理员用户的密码将同步 ,以便在GUI和CLI上相同,但是,它们由不同的内部机制跟踪,最终可能不同。

还必须授予LDAP外部用户外壳访问权限。

步骤1:导航至 System > Users > External Authentication 并点击 Shell Authentication 下拉框并保存:

| Overview Analysis Policies Devices Objects AMP Intelligence        |               |       |         |             |         | Deploy     | 0 Syst     | tem Help +        | admin +       |
|--------------------------------------------------------------------|---------------|-------|---------|-------------|---------|------------|------------|-------------------|---------------|
|                                                                    | Configuration | Users | Domains | Integration | Updates | Licenses • | Health +   | Monitoring •      | Tools •       |
| Users User Roles External Authentication                           |               |       |         |             |         |            |            | 2.                |               |
|                                                                    |               |       |         |             |         | 6          | Save 🛛 🕄 ( | Cancel 🗹 Sa       | ve and Apply  |
| Default User Role: None 1. Shell Authentication Disabled  Disabled |               |       |         |             |         |            | O Add E    | ixternal Authenti | cation Object |
| Name Insbed (SIC-LDAY)                                             |               |       |         |             |         |            | Hethod     | Enabled           |               |
| 1. SEC-LDAP                                                        |               |       |         |             |         |            | LDAP       |                   | / 6 @         |

第二步:在FMC中部署更改。

配置外部用户的外壳访问后,通过SSH登录即启用,如图所示:

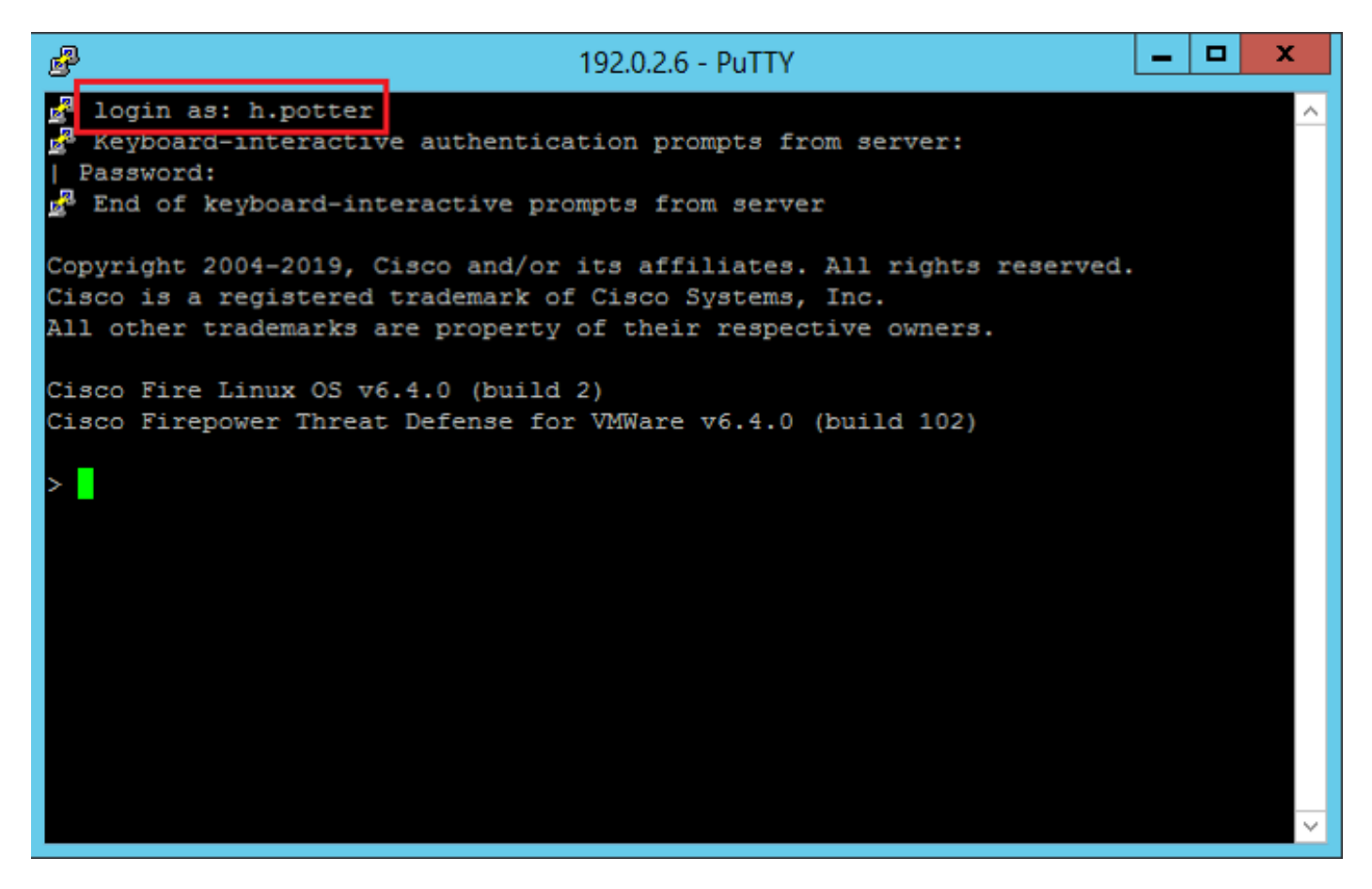

FTD的外部身份验证

可以在FTD上启用外部身份验证。

步骤1:导航至 Devices > Platform Settings > External Authentication.点击 Enabled 并保存:

### 用户角色

用户权限基于分配的用户角色。您还可以创建自定义用户角色,这些角色具有根据组织需求定制的

访问权限,或者您可以使用预定义角色,如安全分析师和发现管理员。

用户角色有两种类型:

- 1. Web界面用户角色
- 2. CLI用户角色

有关预定义角色的完整列表以及更多信息,请参阅<u>用户角色</u>。

要为所有外部身份验证对象配置默认用户角色,请导航至 System > Users > External Authentication > Default User Role. 选择要分配的默认用户角色,然后单击 Save.

| Overview Analysis Policies Devices Objects AMP Intelligence       |                                 |                                                                                                    |               |       |         |             |         |            | 0 Syste    | m Help +      | admin 🔻       |
|-------------------------------------------------------------------|---------------------------------|----------------------------------------------------------------------------------------------------|---------------|-------|---------|-------------|---------|------------|------------|---------------|---------------|
|                                                                   |                                 |                                                                                                    | Configuration | Users | Domains | Integration | Updates | Licenses • | Health + I | Honitoring •  | Tools •       |
| Users User Roles External Authentication                          |                                 |                                                                                                    |               |       |         |             |         |            |            |               |               |
|                                                                   |                                 |                                                                                                    |               |       |         |             |         |            | Save 💟 Ca  | ncel 📈 Sa     | ve and Apply  |
| Default User Role: None Shell Authentication Enabled (SEC-LDAP) * |                                 |                                                                                                    |               |       |         |             |         |            | O Add Ext  | ernal Authent | cation Object |
| Name                                                              |                                 |                                                                                                    |               |       |         |             |         |            | Hethod     | Enabled       |               |
| 1. SEC-LDAP                                                       |                                 |                                                                                                    |               |       |         |             |         |            | LDAP       |               | / 8 @         |
|                                                                   | Default User Role Configuration |                                                                                                    | -             |       |         |             |         |            |            |               |               |
|                                                                   | Default User Roles              | Administrator<br>External Database User (Read Only)<br>Secontry Analyst<br>Secontry Analyst<br>Secontry Approver<br>Intrusion Admin<br>Access Admin<br>Martenance User<br>Dascever Adminenter (TID) Uk<br>Dascever Adminenter (TID) Uk<br>User-Only-User (Read Only) (Slabal<br>Secontry Adminenter (Read Only) (Slabal | er<br>)       |       |         |             |         |            |            |               |               |

要选择默认用户角色或将特定角色分配给特定对象组中的特定用户,可以选择对象并导航至 Group Controlled Access Roles 如图所示:

| Group Controlled Access Roles           | (Optional) •                                                               |
|-----------------------------------------|----------------------------------------------------------------------------|
| Access Admin                            |                                                                            |
| Administrator                           | h.potter@SEC-LAB.                                                          |
| Discovery Admin                         |                                                                            |
| External Database User                  | s.rogers@SEC-LAB                                                           |
| Intrusion Admin                         |                                                                            |
| Maintenance User                        |                                                                            |
| Network Admin                           | h.simpson@SEC-LAB                                                          |
| Security Analyst                        | r.weasley@SEC-LAB                                                          |
| Security Analyst (Read Only)            |                                                                            |
| Security Approver                       |                                                                            |
| Threat Intelligence Director (TID) User |                                                                            |
| View-Only-User (Read Only)              | ma.simpson@SEC-LAB                                                         |
| Default User Role                       | Access Admin<br>Administrator<br>Discovery Admin<br>External Database User |

SSL或TLS

必须在FMC中配置DNS。这是因为证书的Subject值必须与 Authentication Object Primary Server Hostname.配置 安全LDAP后,数据包捕获不再显示明文绑定请求。

SSL将默认端口更改为636,TLS将其保留为389。

注意:TLS加密需要所有平台上的证书。对于SSL,FTD还需要证书。对于其他平台,SSL不 需要证书。但是,建议您始终为SSL上传证书,以防止中间人攻击。

步骤1:导航至 Devices > Platform Settings > External Authentication > External Authentication Object 并输入高级选项 SSL/TLS信息:

| LDAP-Specific Parameters    |                            |           |                                                                         |
|-----------------------------|----------------------------|-----------|-------------------------------------------------------------------------|
| Base DN *                   | DC=SEC-LAB                 | Fetch DNs | ex. dc=sourcefire,dc=com                                                |
| Base Filter                 |                            | ]         | ex. (cn=jsmith), (!cn=jsmith), (&(cn=jsmith)( (cn=bsmith)(cn=csmith*))) |
| User Name *                 | h.potter@SEC-LAB           | ]         | ex. cn=jsmith,dc=sourcefire,dc=com                                      |
| Password *                  |                            | ]         |                                                                         |
| Confirm Password *          |                            | ]         |                                                                         |
| Show Advanced Options       | •                          |           |                                                                         |
| Encryption                  | SSL TLS None               |           |                                                                         |
| SSL Certificate Upload Path | Choose File No file chosen |           | ex. PEM Format (base64 encoded version of DER)                          |
| User Name Template          | %5                         | ]         | ex. cn=%s,dc=sourcefire,dc=com                                          |
| Timeout (Seconds)           | 30                         | ]         |                                                                         |

#### 第二步:上传签署服务器证书的CA的证书。证书必须是PEM格式。

| LDAP-Specific Parameters    |                                                                                                    |                                                                         |
|-----------------------------|----------------------------------------------------------------------------------------------------|-------------------------------------------------------------------------|
| Base DN *                   | DC=SEC-LAB Fetch DNs                                                                               | ex. dc=sourcefire,dc=com                                                |
| Base Filter                 |                                                                                                    | ex. (cn=jsmith), (!cn=jsmith), (&(cn=jsmith)( (cn=bsmith)(cn=csmith*))) |
| User Name *                 | h.potter@SEC-LAB                                                                                   | ex. cn=jsmith,dc=sourcefire,dc=com                                      |
| Password *                  |                                                                                                    |                                                                         |
| Confirm Password *          |                                                                                                    |                                                                         |
| Show Advanced Options       | •                                                                                                  |                                                                         |
| Encryption                  | SSL  TLS None                                                                                      |                                                                         |
| SSL Certificate Upload Path | Choose File CA-Cert-base64.cer<br>Certificate has been loaded (select to clear loaded certificate) | ex. PEM Format (base64 encoded version of DER)                          |
| User Name Template          | %s                                                                                                 | ex. cn=%s,dc=sourcefire,dc=com                                          |
| Timeout (Seconds)           | 30                                                                                                 |                                                                         |

#### 第三步:保存配置。

## 验证

#### 测试搜索库

打开配置了LDAP的Windows命令提示符或PowerShell,然后键入命令: dsquery user -name

例如:

.

PS C:\Users\Administrator> dsquery user -name harry\*
PS C:\Users\Administrator> dsquery user -name \*

| Administrator: Windows Power                                                                                                    | Shell 🗕 🗖 🗙 |
|----------------------------------------------------------------------------------------------------|-------------|
| Administrator: Windows Power<br>S C:\Users\Administrator> dsquery user -name harry*<br>"CN=Harry Potter,CN=Users,DC=SEC-LAB<br>PS C:\Users\Administrator><br>PS C:\Users\Administrator><br>PS C:\Users\Administrator> dsquery user -name *<br>"CN=Administrator,CN=Users,DC=SEC-LAB<br>"CN=Guest,CN=Users,DC=SEC-LAB<br>"CN=krbtgt,CN=Users,DC=SEC-LAB<br>"CN=Anthony E. Stark,CN=Users,DC=SEC-LAB<br>"CN=Bart Simpson,CN=Users,DC=SEC-LAB<br>"CN=Dr. Robert B. Banner,CN=Users,DC=SEC-LAB<br>"CN=Ginny Weasley,CN=Users,DC=SEC-LAB<br>"CN=Harry Potter,CN=Users,DC=SEC-LAB<br>"CN=Hermione Granger,CN=Users,DC=SEC-LAB<br>"CN=Hermione Granger,CN=Users,DC=SEC-LAB<br>"CN=Homer Simpson,CN=Users,DC=SEC-LAB<br>"CN=Harry Potter,CN=Users,DC=SEC-LAB<br>"CN=Harry Simpson,CN=Users,DC=SEC-LAB<br>"CN=Harge Simpson,CN=Users,DC=SEC-LAB<br>"CN=Marge Simpson,CN=Users,DC=SEC-LAB<br>"CN=Matthew Murdock,CN=Users,DC=SEC-LAB<br>"CN=Peter B. Parker,CN=Users,DC=SEC-LAB<br>"CN=Peter B. Parker,CN=Users,DC=SEC-LAB<br>"CN=Ron Weasley,CN=Users,DC=SEC-LAB | Shell       |
| PS C:\Users\Administrator><br>PS C:\Users\Administrator><br>PS C:\Users\Administrator><br>PS C:\Users\Administrator>                                                                                                    | ~           |
| < III                                                                                                    | >           |

## 测试LDAP集成

导航至 System > Users > External Authentication > External Authentication Object.页面底部有一个 Additional Test Parameters 部 分如图所示:

| Additional Test Parameters |                  |
|----------------------------|------------------|
| User Name                  | h.potter         |
| Password                   | •••••            |
| *Required Field            |                  |
|                            | Save Test Cancel |

选择Test以查看结果。

| Overview Analysis Policies Devices Objects | AMP Intelligence                                                                                            |                             |               |       |         |             |         | Deploy     | 0   |
|--------------------------------------------|----------------------------------------------------------------------------------------------------|-----------------------------|---------------|-------|---------|-------------|---------|------------|-----|
|                                            |                                                                                                    |                             | Configuration | Users | Domains | Integration | Updates | Licenses 🔻 | Hea |
| Users User Roles External Authentication   |                                                                                                    |                             |               |       |         |             |         |            |     |
|                                            |                                                                                                    | Success ×<br>Test Complete. |               |       |         |             |         |            |     |
|                                            | External Authentication Object Authentication Method CAC CAC Use for CAC authen Name * SEC-LDAP Description | bication and authorization  |               |       |         |             |         |            |     |
|                                            | Server Type MS Active Directory 💌                                                                           | Set Defaults                |               |       |         |             |         |            |     |

| 4    |                                                             |                                                                     |                                                                            |                                 | Capturing from Ethernet1                                                                                    | - 0 X |  |  |  |  |  |  |  |  |
|------|-------------------------------------------------------------|---------------------------------------------------------------------|----------------------------------------------------------------------------|---------------------------------|----------------------------------------------------------------------------------------------------|-------|--|--|--|--|--|--|--|--|
| File | Edit View Go                                                | Capture Analyze St                                                  | atistics Telephony Wirele                                                  | ess Tools                       | Help                                                                                                    |       |  |  |  |  |  |  |  |  |
| 16   | 🔳 🧟 🛞 🗋 🗁                                                   | X C 9 + + 1                                                         | i T 🛓 🖬 🔳 🔍 G                                                              | Q 11                            |                                                                                                    |       |  |  |  |  |  |  |  |  |
|      | tapport=-399 bbs pade-=-192.0.2.5                           |                                                                     |                                                                            |                                 |                                                                                                    |       |  |  |  |  |  |  |  |  |
| No.  | Time                                                        | Source                                                              | Destnation                                                                 | Protocol                        | al Lengh Info                                                                                               | ^     |  |  |  |  |  |  |  |  |
|      | 1799 55.131546                                              | 192.0.2.5                                                           | 192.0.2.10                                                                 | TCP                             | 66 39784 + 389 [ACK] Seq=1 Ack=1 Win=29312 Len=0 TSval=3077124549 TSecr=25708266                            |       |  |  |  |  |  |  |  |  |
|      | 1800 55.131547                                              | 192.0.2.5                                                           | 192.0.2.10                                                                 | LDAP                            | 127 [bindRequest(1) "CN+Harry Potter,CN+Users,DC+SEC+LAB simple                                             |       |  |  |  |  |  |  |  |  |
| +    | 1801 55.132124                                              | 192.0.2.10                                                          | 192.0.2.5                                                                  | LDAP                            | 88 bindResponse(1) success                                                                                  |       |  |  |  |  |  |  |  |  |
|      | 1802 55.132184                                              | 192.0.2.5                                                           | 192.0.2.10                                                                 | TCP                             | 66 39784 → 389 [ACK] Seq=62 Ack+23 Win=29312 Len=0 TSval=3077124549 TSecr=25708266                          |       |  |  |  |  |  |  |  |  |
|      | 1803 55.132213                                              | 192.0.2.5                                                           | 192.0.2.10                                                                 | LDAP                            | 73 unbindRequest(2)                                                                                         |       |  |  |  |  |  |  |  |  |
|      | 1804 55.132213                                              | 192.0.2.5                                                           | 192.0.2.10                                                                 | TCP                             | 66 39784 + 389 [FIN, ACK] Seq+69 Ack=23 Win=29312 Len=0 TSval=3077124550 TSecr=25708266                     |       |  |  |  |  |  |  |  |  |
|      | 1805 55.132227                                              | 192.0.2.10                                                          | 192.0.2.5                                                                  | TCP                             | 66 389 + 39784 [ACK] Seq=23 Ack+70 Win+66560 Len+0 TSval+25708266 TSecr=3077124549                          | ¥.    |  |  |  |  |  |  |  |  |
| 000  | Frame 1800: 127 b<br>Ethernet II, Src:<br>Internet Protoco? | bytes on wire (1016<br>: VNware_29:cf:2d (0<br>l Version 4, Src: 19 | bits), 127 bytes captu<br>0:0c:29:29:cf:2d), Dst<br>2.0.2.5, Dst: 192.0.2. | red (1016<br>:: V?buare_e<br>10 | bits) on interface \Device\NPF_(770Cl3F6-B250-4F19-6412-64596F960100}, id 0<br>ebild:f7 (00:0cl29:ebild:f7) |       |  |  |  |  |  |  |  |  |
| Þ    | Transmission Cont                                           | trol Protocol, Src P                                                | ort: 39784, Dst Port:                                                      | 389, Seq:                       | : 1, Ack: 1, Len: 61                                                                                        |       |  |  |  |  |  |  |  |  |
| 4    | Lightweight Direc                                           | ctory Access Protoco                                                | 1                                                                          |                                 |                                                                                                    |       |  |  |  |  |  |  |  |  |
|      | → LDAPMessage bi                                            | indRequest(1) *CN+Ha                                                | rry Potter,CN+Users,DC                                                     | *SEC-LAB                        | " simple                                                                                                    |       |  |  |  |  |  |  |  |  |
|      | messageID:                                                  | 1                                                                   |                                                                            | _                               |                                                                                                    |       |  |  |  |  |  |  |  |  |
|      | <pre># protocol0p:</pre>                                    | bindRequest (0)                                                     |                                                                            |                                 |                                                                                                    |       |  |  |  |  |  |  |  |  |
|      | 4 bindRequi                                                 | est                                                                 |                                                                            |                                 |                                                                                                    |       |  |  |  |  |  |  |  |  |
|      | versio                                                      | OR: 3                                                               |                                                                            |                                 |                                                                                                    |       |  |  |  |  |  |  |  |  |
|      | name:                                                       | tication similar                                                    | USERS, DE=SEE*LAD                                                          |                                 |                                                                                                    |       |  |  |  |  |  |  |  |  |
|      | = autrier<br>str                                            | mole: cisco                                                         | "                                                                          |                                 |                                                                                                    |       |  |  |  |  |  |  |  |  |
|      | [Response ]                                                 | n: 1801]                                                            |                                                                            |                                 |                                                                                                    |       |  |  |  |  |  |  |  |  |
|      | grand provide a                                             |                                                                     |                                                                            |                                 |                                                                                                    |       |  |  |  |  |  |  |  |  |
|      |                                                             |                                                                     |                                                                            |                                 |                                                                                                    |       |  |  |  |  |  |  |  |  |
|      |                                                             |                                                                     |                                                                            |                                 |                                                                                                    |       |  |  |  |  |  |  |  |  |

## 故障排除

#### FMC/FTD和LDAP如何进行交互以下载用户?

为了使FMC能够从Microsoft LDAP服务器提取用户,FMC必须首先使用LDAP管理员凭证在端口 389或636(SSL)上发送绑定请求。一旦LDAP服务器能够对FMC进行身份验证,它将以成功消息做 出响应。最后,FMC能够使用搜索请求消息发出请求,如图所示:

<< --- FMC sends: bindRequest(1) "Administrator@SEC-LAB0" simple LDAP must respond with: bindResponse(1) success --- >> << --- FMC sends: searchRequest(2) "DC=SEC-LAB,DC=NET" wholeSubtree

请注意,默认情况下,身份验证以明文形式发送密码:

| 83                                                                                        | 4.751887                                                                                                    | 192.0.2.5             | 192.0.2.10            | TCP  | 74 38002 → 389 [SYN] Seq=0 Win=29200 Len=0 MSS=1460 SACK_PERM=1 TSval=3073529344 TSecr=0 WS=128                  |  |  |  |  |  |  |  |  |  |
|-------------------------------------------------------------------------------------------|----------------------------------------------------------------------------------------------------|-----------------------|-----------------------|------|----------------------------------------------------------------------------------------------------|--|--|--|--|--|--|--|--|--|
| 84                                                                                        | 4.751920                                                                                                    | 192.0.2.10            | 192.0.2.5             | TCP  | 74 389 + 38002 [SYN, ACK] Seq=0 Ack=1 Win=8192 Len=0 MSS=1460 WS=256 SACK_PERM=1 TSval=25348746 TSecr=3073529344 |  |  |  |  |  |  |  |  |  |
| 85                                                                                        | 4.751966                                                                                                    | 192.0.2.5             | 192.0.2.10            | TCP  | _66 38002 → 389 [ACK] Seq=1 Ack=1 Win=29312 Len=0 TSval=3073529344 TSecr=25348746                                |  |  |  |  |  |  |  |  |  |
| 86                                                                                        | 4.751997                                                                                                    | 192.0.2.5             | 192.0.2.10            | LDAP | 110 bindRequest(1) "Administrator@SEC-LAB0" simple                                                               |  |  |  |  |  |  |  |  |  |
| + 87                                                                                      | 4.752536                                                                                                    | 192.0.2.10            | 192.0.2.5             | LDAP | 88 bindResponse(1) success                                                                                       |  |  |  |  |  |  |  |  |  |
| 88                                                                                        | 4.752583                                                                                                    | 192.0.2.5             | 192.0.2.10            | TCP  | 66 38002 → 389 [ACK] Seq=45 Ack=23 Win=29312 Len=0 TSval=3073529345 TSecr=25348746                               |  |  |  |  |  |  |  |  |  |
| 89                                                                                        | 4.752634                                                                                                    | 192.0.2.5             | 192.0.2.10            | LDAP | 122 searchRequest(2) "DC=SEC-LAB wholeSubtree                                                                    |  |  |  |  |  |  |  |  |  |
| <ul> <li>Frame</li> <li>Ethern</li> <li>Intern</li> <li>Transm</li> <li>Lightw</li> </ul> | Frame 86: 110 bytes on wire (880 bits), 110 bytes captured (880 bits) on interface \Device\NPF_{77DC31F6-B250-4F19-B412-E4596F960108}, id 0 Ethernet II, Src: Whware_29:cf:2d (00:0c:29:29:cf:2d), Dst: Whware_eb:1d:f7 (00:0c:29:eb:1d:f7) Internet Protocol Version 4, Src: 192.0.2.5, Dst: 192.0.2.10 Internet Protocol Version 4, Src: 192.0.2.5, Dst: 192.0.2.10 Internet Protocol Version |                       |                       |      |                                                                                                    |  |  |  |  |  |  |  |  |  |
| ⊿ LDA                                                                                     | PMessage bind                                                                                                    | Request(1) "Administr | ator@SEC-LAB0" simple |      |                                                                                                    |  |  |  |  |  |  |  |  |  |
|                                                                                           | nessageID: 1                                                                                                    |                       |                       |      |                                                                                                    |  |  |  |  |  |  |  |  |  |
| 4                                                                                         | protocolOp: b                                                                                                    | indRequest (0)        |                       |      |                                                                                                    |  |  |  |  |  |  |  |  |  |
|                                                                                           | bindRequest                                                                                                    | t                     |                       |      |                                                                                                    |  |  |  |  |  |  |  |  |  |
|                                                                                           | version                                                                                                    | 3                     |                       |      |                                                                                                    |  |  |  |  |  |  |  |  |  |
|                                                                                           | name: Ad                                                                                                    | dministrator@SEC-LAB0 |                       |      |                                                                                                    |  |  |  |  |  |  |  |  |  |
|                                                                                           | 4 authenti                                                                                                    | ication: simple (0)   |                       |      |                                                                                                    |  |  |  |  |  |  |  |  |  |
|                                                                                           | simpl                                                                                                    | le: Ciscot@c          |                       |      |                                                                                                    |  |  |  |  |  |  |  |  |  |
|                                                                                           |                                                                                                    |                       |                       |      |                                                                                                    |  |  |  |  |  |  |  |  |  |

#### FMC/FTD和LDAP如何交互以验证用户登录请求?

为了使用户能够在启用LDAP身份验证时登录到FMC或FTD,初始登录请求将发送到Firepower,但 用户名和密码将转发到LDAP以成功/拒绝响应。这意味着FMC和FTD不会将密码信息保存在本地数 据库中,而是等待LDAP确认如何继续。

![](_page_10_Figure_1.jpeg)

![](_page_10_Picture_2.jpeg)

| 4  |        |     |                |        |                 |            |             |          |           |        |                            | *Ethernet1                 |              |          |
|----|--------|-----|----------------|--------|-----------------|------------|-------------|----------|-----------|--------|----------------------------|----------------------------|--------------|----------|
| Fi | le Ed  | lit | View Go        | Captu  | ure Analyze     | Statistics | Telephony   | Wireless | Tools Hel | р      |                            |                            |              |          |
| 4  |        | đ   | Θ 퉬 🛅          |        | े ९ 🗢 🖻         | ) 😫 👔      | <b>₹</b>    | କ୍କ୍କ୍   | . 🖽       |        |                            |                            |              |          |
|    | tcp.po | rt= | =389 && ip.add | ir==19 | 2.0.2.5 && ldap | messageID  | == 1        |          |           |        |                            |                            |              |          |
| No |        | 1   | Time           |        | Source          |            | Destination |          | Protocol  | Length | Info                       |                            |              |          |
|    | 5      | 8   | 13:11:59.69    | 5671   | 192.0.2.5       |            | 192.0.2.10  | 3        | LDAP      | 110    | <pre>bindRequest(1)</pre>  | "Administrator@SEC-LAB0"   | simple       |          |
| ł. | 5      | 9 : | 13:11:59.69    | 7473   | 192.0.2.10      |            | 192.0.2.5   |          | LDAP      | 88     | <pre>bindResponse(1)</pre> | success                    |              |          |
|    | 6      | 7 : | 13:11:59.69    | 7773   | 192.0.2.5       |            | 192.0.2.10  | 3        | LDAP      | 110    | <pre>bindRequest(1)</pre>  | "Administrator@SEC-LAB0"   | simple       |          |
|    | 6      | 9 : | 13:11:59.69    | 9474   | 192.0.2.10      |            | 192.0.2.5   |          | LDAP      | 88     | <pre>bindResponse(1)</pre> | success                    |              |          |
|    | 9      | 7   | 13:11:59.72    | 9988   | 192.0.2.5       |            | 192.0.2.10  | 9        | LDAP      | 127    | <pre>bindRequest(1)</pre>  | "CN=Harry Potter, CN=User: | s,DC=SEC-LAB | " simple |
|    | 9      | 8   | 13:11:59.73    | 0698   | 192.0.2.10      |            | 192.0.2.5   |          | LDAP      | 88     | <pre>bindResponse(1)</pre> | success                    |              |          |

如果接受用户名和密码,则会在Web GUI中添加一个条目,如图所示:

| Overview Analysis Policies Device | s Objects AMP Intelligence               |                       |               |       |               |             |         | Deploy     | 0 Syste  | m Help v     | h.potter v |  |  |
|-----------------------------------|------------------------------------------|-----------------------|---------------|-------|---------------|-------------|---------|------------|----------|--------------|------------|--|--|
|                                   |                                          |                       | Configuration | Users | Domains       | Integration | Updates | Licenses • | Health • | Monitoring • | Tools •    |  |  |
| Users User Roles External Au      | Users User Roles External Authentication |                       |               |       |               |             |         |            |          |              |            |  |  |
|                                   |                                          |                       |               |       |               |             |         |            |          | 00           | reate User |  |  |
| Username                          | Roles                                    | Authentication Hethod |               | Pas   | sword Lifetin | е           |         |            |          |              |            |  |  |
| admin                             | Administrator                            | Internal              |               | Unli  | mited         |             |         |            |          |              | 0          |  |  |
| h.cotter                          | Administrator                            | External              |               |       |               |             |         |            |          |              | 0          |  |  |
|                                   |                                          |                       |               |       |               |             |         |            |          |              |            |  |  |

在FMC CLISH中运行命令show user以验证用户信息: > show user

命令显示指定用户的详细配置信息。将显示以下值:

Login — 登录名

UID — 数字用户ID Auth(本地或远程) — 如何对用户进行身份验证 访问(基本或配置) — 用户的权限级别 已启用(启用或禁用) — 用户是否处于活动状态 重置(是或否) — 用户是否必须在下次登录时更改密码 Exp(Never或数字) — 必须更改用户密码之前的天数 Warn(N/A or a number) — 指定用户在其密码到期之前更改其密码的天数 Str(Yes或No) — 用户的密码是否必须满足条件才能检查强度 Lock(Yes或No) — 用户帐户是否由于登录失败太多而被锁定 Max(N/A or a number) — 锁定用户帐户之前的最大失败登录数

#### SSL或TLS未按预期工作

如果未在FTD上启用DNS,则可以在尾部日志中看到提示LDAP无法访问的错误:

root@SEC-FMC:/\$ sudo cd /var/common root@SEC-FMC:/var/common\$ sudo pigtail

MSGS: 03-05 14:35:31 SEC-FTD sshd[10174]: pam\_unix(sshd:auth): authentication failure; logname= uid=0 e MSGS: 03-05 14:35:31 SEC-FTD sshd[10174]: pam\_ldap: ldap\_starttls\_s: Can't contact LDAP server MSGS: 03-05 14:35:33 SEC-FTD sshd[10138]: error: PAM: Authentication failure for h.potter from 192.0.2. MSGS: 03-05 14:35:33 SEC-FTD sshd[10138]: Failed keyboard-interactive/pam for h.potter from 192.0.2.15 MSGS: 03-05 14:35:33 SEC-FTD sshd[10138]: error: maximum authentication attempts exceeded for h.potter MSGS: 03-05 14:35:33 SEC-FTD sshd[10138]: Disconnecting authenticating user h.potter 192.0.2.15 port 61

确保Firepower能够解析LDAP服务器FQDN。否则,请添加映像中所示的正确DNS。

FTD:访问FTD CLISH并运行命令: > configure network dns servers

![](_page_12_Picture_0.jpeg)

FMC:选择 System > Configuration,然后选择Management Interfaces,如图所示:

| Access List                         | - 1 | and sound                 | -         |                 |      |              |       |           |     |  |
|-------------------------------------|-----|---------------------------|-----------|-----------------|------|--------------|-------|-----------|-----|--|
| Access Control Preferences          |     | nten                      | aces      |                 |      |              |       |           |     |  |
| Audit Log                           |     | Link                      | Name      | Channels        |      | MAC Address  |       | IP        |     |  |
| Audit Log Certificate               |     |                           |           |                 |      |              |       | Address   |     |  |
| Change Reconciliation               |     | 0                         | eth0      | Management Traf | ffic | 00:00:29:29: | CF:2D | 192.0.2.5 | 0   |  |
| DNS Cache                           |     |                           |           | Event induite   |      |              |       |           |     |  |
| Dashboard                           | ÷ p | loute                     | HS .      |                 |      |              |       |           |     |  |
| Database                            |     |                           |           |                 |      |              |       |           |     |  |
| Email Notification                  | 1   | Pv4 B                     | outes     |                 | _    |              |       |           | • • |  |
| External Database Access            |     | Desti                     | nation    | Netmask         |      | Interface    | Gate  | way       |     |  |
| HTTPS Certificate                   |     | -                         |           |                 |      |              | 192.0 | 0.2.1     | 0   |  |
| Information                         |     |                           |           |                 |      |              |       |           |     |  |
| Intrusion Policy Preferences        | 1   | Pv6 R                     | loutes    |                 |      |              |       |           | • • |  |
| Language                            |     | Desti                     | nation    | Prefix Lengt    | th   | Interface    | Gat   | teway     |     |  |
| Login Banner                        |     | -1                        |           |                 |      |              |       |           |     |  |
| Management Interfaces               | *5  | share                     | ed Sett   | ings            |      |              |       |           |     |  |
| Network Analysis Policy Preferences | н   | lostna                    | me        |                 | SEC  |              |       |           |     |  |
| Process                             | D   | omain                     | 15        |                 |      |              |       |           |     |  |
| REST API Preferences                | P   | Primary DNS Server        |           |                 |      | 192.0.2.10   |       |           |     |  |
| Remote Storage Device               |     |                           |           |                 |      | 172.0.2.10   |       |           |     |  |
| SNMP                                | 3   | econo                     | ary DNS   | Server          | _    |              |       |           |     |  |
| Shell Timeout                       | Т   | ertiar)                   | DNS Se    | rver            | _    |              |       |           |     |  |
| Time                                | R   | emote                     | Manage    | ment Port       | 8305 |              |       |           |     |  |
| Time Synchronization                |     |                           |           |                 |      |              |       |           |     |  |
| UCAPL/CC Compliance                 | •1  | CMP                       | VĐ        |                 |      |              |       |           |     |  |
| User Configuration                  | A   | llow S                    | ending E  | cho Reply       | 7    |              |       |           |     |  |
| VMware Tools                        | P   | ackets                    | 1         |                 | æ    |              |       |           |     |  |
| Vulnerability Mapping               | A   | Allow Sending Destination |           |                 | 2    |              |       |           |     |  |
| Web Analytics                       | U   | nread                     | nable Pac | xets            |      |              |       |           |     |  |
|                                     | • P | Proxy                     | r         |                 |      |              |       |           |     |  |
|                                     | E   | nable                     | d         |                 |      |              |       |           |     |  |
|                                     |     |                           |           |                 | 5    | ave Cano     |       |           |     |  |
|                                     |     |                           |           |                 | 1000 |              |       |           |     |  |

确保上传到FMC的证书是签署LDAP服务器证书的CA的证书,如图所示:

![](_page_14_Figure_0.jpeg)

#### 使用数据包捕获确认LDAP服务器发送正确的信息:

|      |                          |                     |                           |               |                                                 | *Ethernet0                    |                                              |
|------|--------------------------|---------------------|---------------------------|---------------|-------------------------------------------------|-------------------------------|----------------------------------------------|
| File | Edit View Go             | Capture Analyze S   | itatistics Telephony Wire | less Tools H  | elp                                             |                               |                                              |
|      | 🔳 🔬 💿 🜗 🔚                | 🔀 🖸 🍳 👄 🔿 🖸         | 🕾 🖲 👲 📃 🔳 🔍               | Q, Q, 🎹       |                                                 |                               |                                              |
|      | lap    tis && ip.addr==1 | 92.0.2.5            |                           |               |                                                 |                               |                                              |
| No.  | Time                     | Source              | Destination               | Protocol      | Length Info                                     |                               |                                              |
|      | 3 0.143722               | 192.0.2.5           | 192.0.2.15                | TLSv1.2       | 107 Application Data                            |                               |                                              |
|      | 4 0.143905               | 192.0.2.15          | 192.0.2.5                 | TLSv1.2       | 123 Application Data                            |                               |                                              |
| h    | 22 2.720/10              | 192.0.2.15          | 192.0.2.5                 | ILSVI.2       | 1211 Application Data                           |                               |                                              |
|      | 30 3.056605              | 192.0.2.15          | 192.0.2.15                | LDAP          | 112 extendedResp(1) LDAP_START_ILS_OID          |                               |                                              |
|      | 32 3.056921              | 192.0.2.5           | 192.0.2.15                | TLSv1.2       | 313 Client Hello                                |                               |                                              |
|      | 33 3.057324              | 192.0.2.15          | 192.0.2.5                 | TLSv1.2       | 1515 Server Hello, Certificate, Server K        | ey Exchange, Certificate Req  | uest, Server Hello Done                      |
|      | 35 3.060532              | 192.0.2.5           | 192.0.2.15                | TLSv1.2       | 260 Certificate, Client Key Exchange, C         | hange Cipher Spec, Encrypted  | Handshake Message                            |
|      | 36 3.061678              | 192.0.2.15          | 192.0.2.5                 | TLSv1.2       | 173 Change Cipher Spec, Encrypted Hands         | hake Message                  |                                              |
| Þ    | rame 33: 1515 by         | tes on wire (12120  | bits), 1515 bytes cap     | tured (12120  | bits) on interface \Device\NPF {3EAD5E9F-       | B6CB-4EB4-A462-217C1A10A8FE}  | , id 0                                       |
| Þ    | thernet II, Src:         | VMware_69:c8:c6 (0  | 00:0c:29:69:c8:c6), Ds    | t: Whware_29: | cf:2d (00:0c:29:29:cf:2d)                       |                               |                                              |
| Þ    | nternet Protocol         | Version 4, Src: 1   | 92.0.2.15, Dst: 192.0.    | 2.5           |                                                 | cisco Firepower Manageme      | ent Co 🗙 🕂                                   |
| Þ    | ransmission Cont         | rol Protocol, Src H | Port: 389, Dst Port: 5    | 2384, Seq: 47 | , Ack: 279, Len: 1449                           |                               |                                              |
| 41   | ransport Layer Se        | ecurity             |                           |               |                                                 | ← → C 🔒 fmc/pla               | atinum/authconfig.cgi?id=72837432-51c1-11ea  |
|      | 4 TLSv1.2 Record         | Layer: Handshake F  | Protocol: Multiple Han    | dshake Messag | es                                              |                               |                                              |
|      | Content Type             | e: Handshake (22)   |                           |               |                                                 | Overview Analysis Po          | licies Devices Objects AMP Intellig          |
|      | Version: TLS             | 5 1.2 (0x0303)      |                           |               |                                                 | Confi                         | guration Users Domains Integration           |
|      | b Handshake Dr           | entocol: Server Hel | 110                       |               |                                                 | Conny                         | garactor as a contains integration           |
|      | 4 Handshake Pr           | otocol: Certificat  | te                        |               |                                                 | Hears Hear Polos              | External Authentication                      |
|      | Handshake                | Type: Certificate   | (11)                      |               |                                                 | Users User Roles              | External Authentication                      |
|      | Length: 1                | 124                 | (/                        |               |                                                 |                               |                                              |
|      | Certifica                | tes Length: 1121    |                           |               |                                                 | External Authenticati         | on Object                                    |
|      | ₄ Certifica              | tes (1121 bytes)    |                           |               |                                                 |                               |                                              |
|      | Certif                   | icate Length: 1118  | 3                         |               |                                                 | Authentication Method         | LDAP Y                                       |
|      | 4 Certif                 | icate: 3082045a308  | 20342a003020102021332     | 000000456c38  | <pre>Bc8 id-at-commonName=WIN.SEC-LAB id-</pre> | CAC                           | Use for CAC authentication and authorization |
|      | ▷ sig                    | nedCertificate      |                           |               |                                                 | Name -                        | SEC-LDAP                                     |
|      | ▷ alg                    | orithmIdentifier (  | sha256WithRSAEncryptic    | on)           |                                                 |                               | SEC-LOAP                                     |
|      | Pad                      | ding: 0             | 700000-7-51706200006-1    | 02-77-1041042 |                                                 | Description                   |                                              |
|      | b Handshake Dr           | rypted: 5645eb1128  | /009020/831/8T36022T8:    | 005e//0801043 | 5000                                            | Server Type                   | MS Active Directory V Set Defaults           |
|      | b Handshake Pr           | otocol: Certificat  | te Request                |               |                                                 |                               |                                              |
|      | 4 Handshake Pr           | otocol: Server Hel  | llo Done                  |               |                                                 |                               |                                              |
|      | Handshake                | Type: Server Hell   | lo Done (14)              |               |                                                 | Primary Server                |                                              |
|      | Length: 0                | )                   |                           |               |                                                 | the state of the state of the | Luni energia                                 |
|      |                          |                     |                           |               |                                                 | HOST Name/IP Address          | WIN-SEC-LAB                                  |
|      |                          |                     |                           |               |                                                 | Port *                        | 389                                          |
|      |                          |                     |                           |               |                                                 |                               |                                              |
|      |                          |                     |                           |               |                                                 |                               |                                              |

# 相关信息

• <u>用于管理访问的用户帐户</u>

- Cisco Firepower管理中心轻量级目录访问协议身份验证绕行漏洞
- 在FireSIGHT系统上配置LDAP身份验证对象
- <u>技术支持和文档 Cisco Systems</u>

#### 关于此翻译

思科采用人工翻译与机器翻译相结合的方式将此文档翻译成不同语言,希望全球的用户都能通过各 自的语言得到支持性的内容。

请注意:即使是最好的机器翻译,其准确度也不及专业翻译人员的水平。

Cisco Systems, Inc. 对于翻译的准确性不承担任何责任,并建议您总是参考英文原始文档(已提供 链接)。